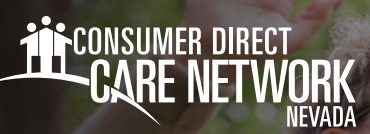

## Approving Sick Time IN THE WEB PORTAL

## Sick Time Approval

- 1. If you are the Member, sign into <u>DirectMyCare.com</u> by entering your email address and password. Select **Sign In** and you will be redirected to the dashboard.
- 2. On the dashboard, time entries waiting for approval will show. For sick time, the service will show SICK (Fig. 01).
- 3. Selecting the Details link will bring up a list of pending shifts (Fig. 01).

| My Dashboar      | d           |                   |            |          |          |            |           |        |          |              |                | Ø Time Entry |
|------------------|-------------|-------------------|------------|----------|----------|------------|-----------|--------|----------|--------------|----------------|--------------|
| My Outstanding T | îme Entries |                   | 🚺 Not a    | pproved  |          |            |           |        |          | Participants |                |              |
| Participant      | Caregiver   | Service           | Date       | Time In  | Time Out | Time Spent | Status    | Source |          | Name & ID    | Contact Number |              |
| John Doe         | Jane Doe    | Companion (S5136) | 2023-10-17 | 11:10 PM | 11:59 PM | 01:00      | Submitted | WEBTS  | Detail   | John Doe     |                | More         |
| John Doe         | Jane Doe    | Companion (S5136) | 2023-10-18 | 11:10 PM | 11:59 PM | 01:00      | Submitted | WEBTS  | Detail   | ID: 1234567  |                |              |
| John Doe         | Jane Doe    | Companios (55136) | 2023-10-19 | 11:00 PM | 11:50 PM | 01:00      | Submitted | WEBTS  | Detail   |              |                |              |
| John Doe         | Jane Doe    | SICK              | 2023-10-20 | 11:00 PM | 11.50 PM | 01:00      | Submitted | WEBTS  | Detail   |              |                |              |
|                  |             | $\sim$            |            |          |          |            |           |        | $\smile$ |              |                |              |
|                  |             |                   |            |          |          |            |           |        |          |              |                |              |
|                  |             |                   |            |          |          |            |           |        |          |              |                |              |
| Fig. 01          |             |                   |            |          |          |            |           |        |          |              |                |              |

4. Select the cell where Sick Time has been submitted and a pane on the right side of the screen will open (Fig. 02).

| Time          | Entry                       |              |             |            |                 |           |           |           |        | Close             |                   |
|---------------|-----------------------------|--------------|-------------|------------|-----------------|-----------|-----------|-----------|--------|-------------------|-------------------|
| Participar    | 1 John Doe 👻 Week 2 Weeks 👻 |              |             |            |                 |           |           |           |        |                   |                   |
|               |                             |              |             | Week 1 (O  | ct 19 - Oct 25) |           |           |           |        | Service Code      |                   |
|               | Caregiver                   | Service Code | Thurs 10/19 | Fri 10/20  | Sat 10/21       | Sun 10/22 | Mon 10/23 | Tue 10/24 | Wed 10 |                   |                   |
|               | Jane Doe                    | Companion    | 7 🛲         |            | 7 (750)         | 7 (2000)  |           |           | 7 🕬    | Jale Jacobara     |                   |
|               | Jane Doe                    | Companion    | 1 🚥         |            | 1 (2618)        | 1 (893)   |           |           | 1 🚥    | 10/20/2023        |                   |
|               | Jane Doe                    | Companion    |             | 7          |                 |           | 7 🛲       | 7         |        | Time In           | Time Out          |
| 0             | Jane Doe                    | Companion    |             | 1          |                 |           | 1 1000    | 1 (573)   |        | 11:00 PM          | 11:59 PM          |
|               | Jane Doe                    | Sick Time    | (           | 1 🕹        |                 |           |           |           |        | Time In (Actual)  | Time Out (Actual) |
|               | Jane Doe                    | Sick Time    |             |            |                 |           |           |           |        | 11:00 PM          | 11:59 PM          |
|               |                             |              | 8.00        | 8.00       | 8.00            | B.00      | 8.00      | 8.00      | 8.00   | Source            |                   |
|               |                             |              |             | Week 2 (Oc | t 26 - Nov 01)  |           |           |           |        | WEBTS             |                   |
| -:            | 02                          |              |             |            |                 |           |           |           |        | Caregiver's Comme | nts               |
| -1 <i>g</i> . | UZ                          |              |             |            |                 |           |           |           |        |                   |                   |
| 0             |                             |              |             |            |                 |           |           |           |        |                   |                   |
|               |                             |              |             |            |                 |           |           |           |        |                   |                   |

- 5. Review the information and select the Approve button (Fig. 02).
- 6. Review the attestation popup, then select I Understand (Fig.03).

| Attention                                                                                                    |                                                                                                    |
|----------------------------------------------------------------------------------------------------|----------------------------------------------------------------------------------------------------|
| Once the shift has been app<br>To verify the times are correct<br>the Go Back button. To processelect the I Understand butt | proved no changes can be made<br>ct or reject the shift please select<br>ceed with approving the shift<br>con. |
|                                                                                                    | I Understand Go Back                                                                                           |

## 20231115